### **Oracle Utilities Live Energy Connect**

Certificate Deployment Procedure for Using Secure ICCP with RTI Server Release 6.3.4.0.2

November 2020 (Revised April 2021)

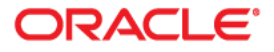

Oracle Utilities Live Energy Connect Certificate Deployment Procedure for Using Secure ICCP with RTI Server, Release 6.3.4.0.2

Copyright © 2021 Oracle and/or its affiliates.

This software and related documentation are provided under a license agreement containing restrictions on use and disclosure and are protected by intellectual property laws. Except as expressly permitted in your license agreement or allowed by law, you may not use, copy, reproduce, translate, broadcast, modify, license, transmit, distribute, exhibit, perform, publish, or display any part, in any form, or by any means. Reverse engineering, disassembly, or decompilation of this software, unless required by law for interoperability, is prohibited.

The information contained herein is subject to change without notice and is not warranted to be error-free. If you find any errors, please report them to us in writing.

If this is software or related documentation that is delivered to the U.S. Government or anyone licensing it on behalf of the U.S. Government, then the following notice is applicable:

U.S. GOVERNMENT END USERS: Oracle programs (including any operating system, integrated software, any programs embedded, installed or activated on delivered hardware, and modifications of such programs) and Oracle computer documentation or other Oracle data delivered to or accessed by U.S. Government end users are "commercial computer software" or "commercial computer software documentation" pursuant to the applicable Federal Acquisition Regulation and agency-specific supplemental regulations. As such, the use, reproduction, duplication, release, display, disclosure, modification, preparation of derivative works, and/or adaptation of i) Oracle programs (including any operating system, integrated software, any programs embedded, installed or activated on delivered hardware, and modifications of such programs), ii) Oracle computer documentation and/or iii) other Oracle data, is subject to the rights and limitations specified in the license contained in the applicable contract. The terms governing the U.S. Government's use of Oracle cloud services are defined by the applicable contract for such services. No other rights are granted to the U.S. Government.

This software or hardware is developed for general use in a variety of information management applications. It is not developed or intended for use in any inherently dangerous applications, including applications that may create a risk of personal injury. If you use this software or hardware in dangerous applications, then you shall be responsible to take all appropriate fail-safe, backup, redundancy, and other measures to ensure its safe use. Oracle Corporation and its affiliates disclaim any liability for any damages caused by use of this software or hardware in dangerous applications.

Oracle and Java are registered trademarks of Oracle and/or its affiliates. Other names may be trademarks of their respective owners.

Intel and Intel Inside are trademarks or registered trademarks of Intel Corporation. All SPARC trademarks are used under license and are trademarks or registered trademarks of SPARC International, Inc. AMD, Epyc, and the AMD logo are trademarks or registered trademarks of Advanced Micro Devices. UNIX is a registered trademark of The Open Group.

This software or hardware and documentation may provide access to or information about content, products, and services from third parties. Oracle Corporation and its affiliates are not responsible for and expressly disclaim all warranties of any kind with respect to third-party content, products, and services unless otherwise set forth in an applicable agreement between you and Oracle. Oracle Corporation and its affiliates will not be responsible for any loss, costs, or damages incurred due to your access to or use of third-party content, products, or services, except as set forth in an applicable agreement between you and Oracle.

# Contents

| Introduction                                                                               | .3  |
|--------------------------------------------------------------------------------------------|-----|
| Prerequisites                                                                              | .4  |
| Required Certificates                                                                      | .4  |
| Deploying Certificates Used for Secure ICCP                                                | . 5 |
| Deploy the Local Oracle Utilities Live Energy Connect Server's SSL/TSL Certificates        | .5  |
| Deploy the Remote ICCP Peers' Public SSL/TLS Certificate(s) and Associated CA Certificates | .5  |
| Deploy the Local VCC(s) ACSE Certificates                                                  | . 7 |
| Deploy the Remote VCC(s) Public ACSE Certificate(s) and Associated CA Certificate(s)       | . 7 |

## Introduction

This document provides instructions on how to deploy the certificates required for using Secure ICCP with RTI Server.

<u>Note</u>: Oracle Utilities acquired the LiveData Utilities RTI Platform in April 2020. The Oracle Utilities Live Energy Connect product was formerly called the LiveData Utilities RTI Server Platform.

**Important!** For more information on configuring RTI Server for Secure ICCP, refer to **Appendix A: Configuring RTI Server for Secure ICCP** in the *Oracle Utilities Live Energy Connect RTI Platform Installation Guide*.

To perform this procedure, you need to have:

- Access to an RTI Server installation from the Oracle Utilities Live Energy Connect 6.3.4.0.2 release.
- The X.509 certificates required for using Secure ICCP or a set of example X.509 certificates provided for testing.

#### Prerequisites

Make sure that RTI Server is installed. Refer to the *Oracle Utilities Live Energy Connect RTI Platform Installation Guide* for instructions on downloading and installing the software.

**Note:** When installing releases older than 6.3.4.0.1, make sure the **Secure ICCP** feature is selected in the installer. This will install Stunnel.

#### **Required Certificates**

For a given RTI Server configuration that uses Secure ICCP, the following certificates are required:

SSL/TLS Certificates

- For each local VCC configured to use Secure ICCP, a private SSL/TLS X.509 certificate is required.
- For each remote Secure ICCP peer, a public SSL/TSL X.509 certificate and a copy of the CA certificate or chain that was used to sign this public certificate is required.

ACSE Certificates

- For each local VCC configured to use Secure ICCP, a private and public ACSE X.509 certificate is required.
- For each remote Secure ICCP peer VCC, a public ACSE X.509 certificate and a copy of the CA certificate or chain used to sign this public certificate is required.

**Note**: You can generate your own self-signed X.509 certificates for testing purposes using various tools like openSSL.

# Deploying Certificates Used for Secure ICCP

The sections below outline the step-by-step procedure to deploy the certificates required to use Secure ICCP with RTI Server. Make sure to follow the order of the steps.

### Deploy the Local RTI Server's SSL/TSL Certificates

- 1. Obtain a private certificate for the local RTI server in PEM format. The certificate must be a *private* certificate with the RSA key embedded and *the RSA password removed*.
- Copy this certificate to the "\Private\" folder of the Stunnel installation location and save it as "Private.pem". Typically, the full file path for this directory is:
- "C:\Program Files (x86)\stunnel\config\Private\".
  The first time you use deploy certificates for Secure ICCP you need to create the "\Private\" subdirectory.

### Deploy the Remote ICCP Peers' Public SSL/TLS Certificate(s) and Associated CA Certificates

- 1. Obtain a copy (or copies) of the public certificate(s) for the remote ICCP peer or peers in PEM format.
- 2. Use *OpenSSL* or a similar tool to get the secure hash for each remote server's public certificate. For example, if the remote server's public certificate was called *"BSideSSLPublic.pem"*, use the command:

openssl x509 -inform PEM -in BSideSSLPublic.pem -noout -hash

- Using the generated hash value as part of the destination file name, copy each ICCP peer certificate to the "\Public\" folder of the Stunnel installation location.
  Save the certificate in this directory as "<the returned hash value>.0".
  For example, if the returned hash value from the command above was "36af25a7", save the copy of the remote server's public certificate as
- 4. "C:\Program Files (x86)\stunnel\config\Public\36af25a7.0".
- 5. Repeat steps 1-3 for the public CA certificate used to sign each remote SSL certificate. If the same CA is used to sign multiple SSL certificates, then you only need to do this once for that CA certificate.

The diagram below summarizes the SSL/TLS certificate deployment procedures outlined in detail on the previous page:

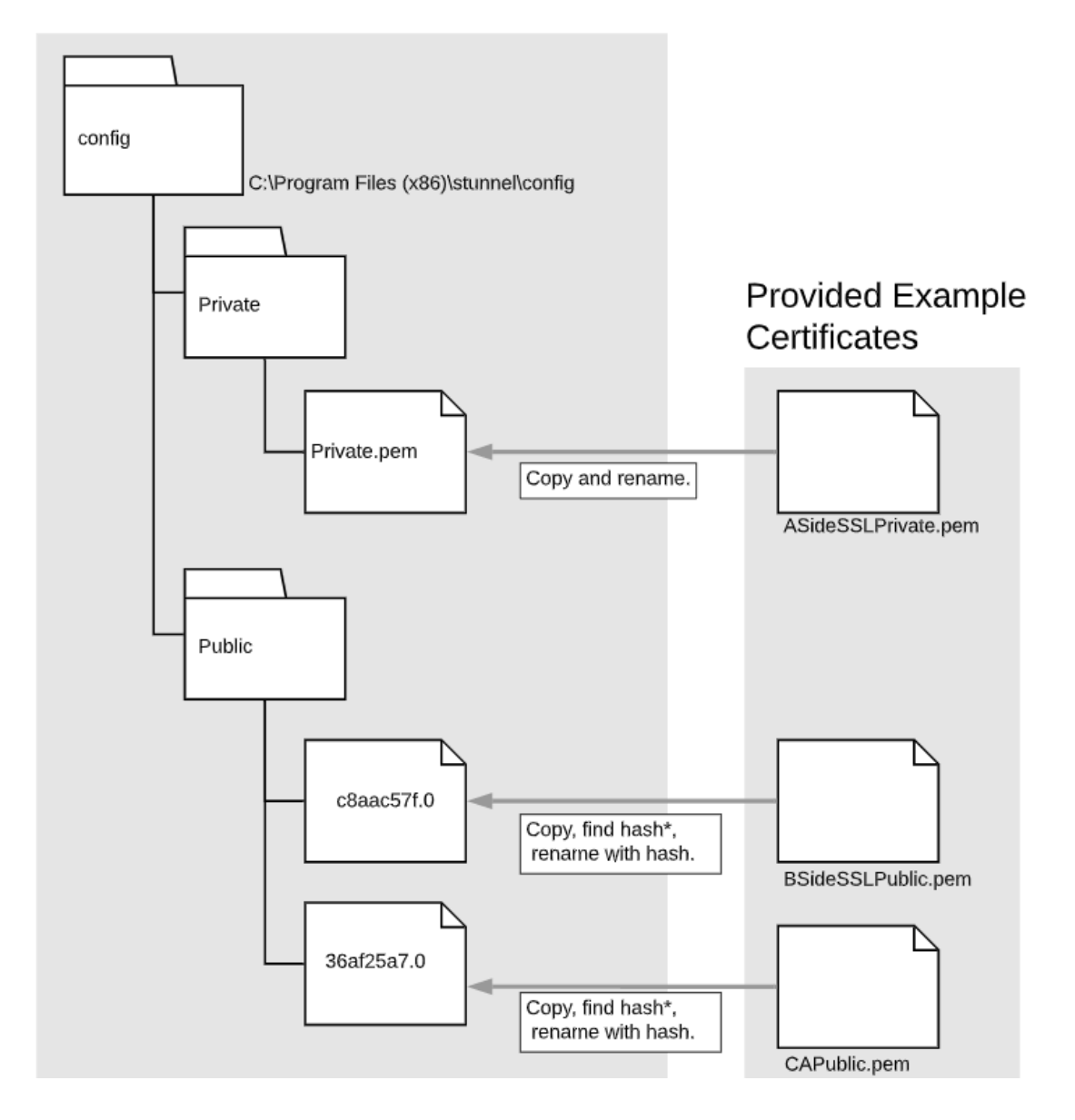

### Deploy the Local VCC(s) ACSE Certificates

- 1. Obtain the private ACSE certificate for the local VCC(s) in PEM format. The certificate must be a "private" certificate with the RSA key embedded, and with *RSA password removed*.
- 2. In the installation directory, under the "Server" directory, create a directory named "certificates". Typically, this folder's path will be "C:\Program Files (x86)\LiveData\Server\certificates".
- For each local VCC, create a folder under the above directory named for the local VCC. The name of this folder must match the name of the local VCC exactly.
  For example, if your local VCC was named "VCC\_A", then this folder's path would be: "C:\Program Files (x86)\LiveData\Server\certificates\VCC\_A".
- 4. Copy the ACSE certificate to the above folder as "Private.cer".
- 5. Use *OpenSSL* or similar procedure to create a public copy of the ACSE certificate in DER format, and copy to above folder as *"Public.der."*

openssl x509 -outform der -in ASideACSEPublic.pem -out Public.der

### Deploy the Remote VCC(s) Public ACSE Certificate(s) and Associated CA Certificate(s)

- 1. Obtain a copy of the public ACSE certificate(s) for each remote peer VCC, and a copy of the CA certificate(s) used to sign them in PEM format.
- For each remote VCC, create a folder under "C:\Program Files (x86)\LiveData\Server\certificates" directory named for that remote VCC. The name of this folder must match the name of the remote VCC exactly.

For example, if the remote VCC was named "VCC\_B" in the Server, the folder's path would be: "C:\Program Files (x86)\LiveData\Server\certificates VCC\_B".

- 3. Copy the public ACSE certificates for that remote VCC to the above folder. Here, file name is not important, but the file must have a *".pem"* or *".cer"* file extension.
- 4. Copy the CA certificate used to sign the remotes VCC's public certificate to the above folder as "CA\_certificate.cer".

The diagram below summarizes the ACSE certificate deployment procedures outlined in detail on the previous page.

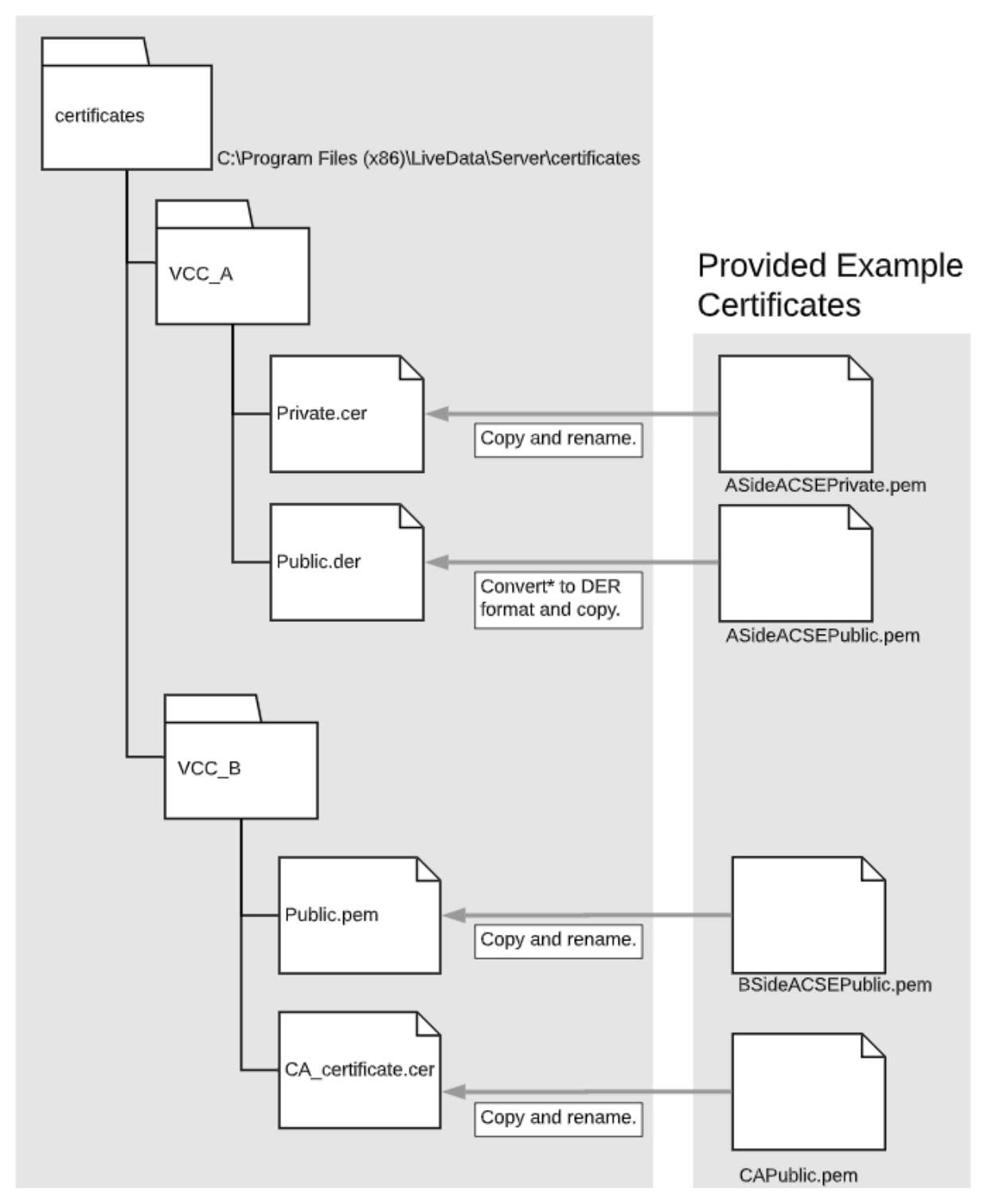

At this point, the certificates required for using Secure ICCP with RTI Server have been deployed. Refer to **Appendix A: Configuring RTI Server for Secure ICCP** in the *Oracle Utilities Live Energy Connect RTI* 

*Platform Installation Guide* for more information about using configuring and running an RTI Server configuration that uses Secure ICCP.

**Note**: If you have any trouble with the procedures outlined above, contact My Oracle Support (MOS).